### WestlawNext<sup>®</sup> canada

# Processus d'inscription pour les nouveaux étudiants/faculté

#### ÉTAPE 1 Aller à l'adresse lawschool.thomsonreuters.com/register

ÉTAPE 2 Entrez votre nom, votre adresse de courriel et votre clé d'enregistrement. Cliquez Start Registration

| the answer company<br>THOMSON REUTERS LAW SCHOOL                                         | Law School Survival Guide |
|------------------------------------------------------------------------------------------|---------------------------|
| REGISTRATION<br>Access Westlaw and more:<br>Register your Law School key<br>First Name:* |                           |
| Last Name: *                                                                             |                           |
| Email:*                                                                                  |                           |
| tim.lawstudent@lawschool.org                                                             | A A                       |
| Registration Key: (xxxxx-xxxxx) *                                                        |                           |
|                                                                                          |                           |

#### ÉTAPE 3 Cliquez Continue

tart Registration

| ← Back to Law School Portal |                                                                                                    |  |
|-----------------------------|----------------------------------------------------------------------------------------------------|--|
| THOMSON REUTERS<br>OnePass  |                                                                                                    |  |
|                             | Register a product<br>Add a new product registration key to your OnePass profile.                                                                 |  |
|                             | Product<br>Law School Portal<br>Registration key<br>⊕ S7BTT-H6TBL<br>Custom label<br>ACADEMIC_08/06/2019<br>Email<br>tim.lawstudent@lawschool.org |  |
|                             |                                                                                                    |  |

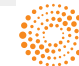

ÉTAPE 4 Confirmez votre adresse de courriel. Cliquez Continue

| THOMSON REUTERS |                                                                                                    |
|-----------------|----------------------------------------------------------------------------------------------------|
|                 | 1 Personal information 2 Security                                                                                                    |
| C               | Create profile                                                                                                    |
|                 | Personal information                                                                                                    |
|                 | First name Tim                                                                                                    |
|                 | Last name                                                                                                    |
|                 | Email                                                                                                    |
|                 | tim.lawstudent@lawschool.org Confirm email                                                                                                    |
|                 | tim.lawstudent@lawschool.org                                                                                                    |
|                 | Additional emails (optional)<br>OnePass can send account notifications to others, such as administrators. Separate multiple emails<br>with commas. |
|                 |                                                                                                    |
|                 | Continue                                                                                                    |

ÉTAPE 5 Créer votre nom d'utilisateur et votre mot de passe. Sélectionnez la question de sécurité. Cliquez Create

| THOMSON REUTERS |                                                                                                    |        |   |
|-----------------|----------------------------------------------------------------------------------------------------|--------|---|
|                 | Personal information 2 Security                                                                         |        |   |
|                 | Create profile                                                                                          |        |   |
|                 | Security Username Your username is case sensitive. Newuser10 Your username meets requirements. Password |        |   |
|                 | Your password meets requirements. Confirm password                                                      | Show   |   |
|                 | Security question What is your pet's name?                                                              | •      |   |
|                 | Answer<br>Snuggles                                                                                      |        |   |
|                 | Back                                                                                                    | Create | 2 |

#### ÉTAPE 6 Cliquez Continue to Law School Portal

| THOMSON REUTERS |                                                                                                    | Sign out |
|-----------------|----------------------------------------------------------------------------------------------------|----------|
|                 | Continue Registration<br>Your OnePass Profile has been successfully created or updated.<br>Law School Portal requires additional registration information. Click the button below to sign in<br>and continue your registration.                                             |          |
|                 | Law School Portal<br>Custom label<br>ACADEMIC_08/06/2019<br>Email<br>tim.lawstudent@lawschool.org                                                                                                    |          |
|                 | Continue to Law School Portal $ ightarrow$                                                                                                    |          |
|                 | Two-step authentication<br>Two step authentication keeps your profile secure by requiring a code in addition to your<br>normal password. This acts as an extra layer of security to ensure no one else is able to<br>access your profile.<br>Set up two-step authentication |          |

ÉTAPE 7 Remplissez le formulaire d'inscription de Faculté de droit (*Law School Registration*). Cliquez Agree & Register

| Law School Regi           | stration                                    |                               |                           |
|---------------------------|---------------------------------------------|-------------------------------|---------------------------|
| OnePass Profile           |                                             |                               |                           |
| Email<br>Registration Key | tim.lawstudent@lawschool.org<br>S7BTT-H6TBL | School                        | Queens Univ               |
| Law School Profile        |                                             |                               |                           |
| * Country                 | Canada 🔹                                    | * Date of Birth               | 1 • / 1 •                 |
| * Street Address          | 123 Main St                                 | * Phone Number                | 9021234567                |
| Address (cont.)           |                                             | * Time Zone                   | Atlantic •                |
| * City                    | Halifax                                     |                               | Use Daylight Savings Time |
| * Province                | Nova Scotia                                 | Part-time/ Evening<br>Student |                           |
|                           |                                             | * Year in school              | 1L •                      |
| * Postal Code             | A1B 2C3                                     | * Graduation                  | Spring v 2022             |
| License Agreement         |                                             |                               |                           |

ÉTAPE 8 Dans le volet, cliquez click here pour compléter l'enregistrement

| Return to Law School Homepage Vientiaw, TWEN, Practical Law > A O<br>Iawschool.westlaw.com                          | Tim Lawstudent<br>Gueens Univ<br>X<br>ct Us |
|----------------------------------------------------------------------------------------------------|---------------------------------------------|
| Welcome to WestlawNext Canada!                                                                                      | -                                           |
| To complete registration click here.                                                                                |                                             |
| For WestlawNext Canada technical or research assistance, you can email or call our Support teams at 1-800-387-5164. |                                             |
|                                                                                                    |                                             |
|                                                                                                    | Close                                       |

Lorsque la page d'accueil de WestlawNext Canada apparaît à l'écran, ceci signifie que vous avez complété avec succès le processus d'inscription et que vous êtes prêt à utiliser WestlawNext Canada!

| WestlawNe                                                                                                    |                                                                                           | LAWSTUDENT TIM                                                                                                    | Legal Topics   Folders +   History +   Alerts   Help   Sign Off<br>Search Tips<br>FIND + Search Topics        |
|----------------------------------------------------------------------------------------------------|-------------------------------------------------------------------------------------------|----------------------------------------------------------------------------------------------------|----------------------------------------------------------------------------------------------------|
| Browse           All Content         Find and KeyCitle by Nam           Primary Sources         Find and KeyCitle by Nam  | e McGill Guide International Product                                                      | ts Product Information                                                                                                    | Browse Legal Topics My Subscriptions                                                                          |
| Cases and Decisions<br>Securities Regulatory Materials and<br>Bulletins<br>Commentary                                     | Statutes and Regulations<br>Policy Documents and Directives                               | Rules                                                                                                    | Environmental Offences Sentencing Quantum Service<br>Estates&TrustsSource<br>FamilySource<br>InsolvencySource |
| Canadian Encyclopedic Digest<br>Articles and Newsletters<br>Causes of Action, Defences and<br>Remedies<br>Court Documents | Texts and Annotations<br>Collective Agreement Summaries                                   | Legai Memoranda<br>Personal Injury Practical Guidance (ON)                                                                                                    | IPSource<br>LabourSource<br>LawSource<br>Litigator<br>SecuritiesSource                                        |
| Pleadings, Motions and Facta/Briefs<br>Finding Tools (not in federated sea                                                | Insolvency Court Filings                                                                  |                                                                                                    | 🧁 Tim's Research (0)                                                                                          |
| Browse Legal Topics<br>Canadian Abridgment Digests<br>Legislative Concordances<br>Legislative Watch                       | Words & Phrases<br>Forms and Precedents<br>Quantum Services<br>Research and Writing Tools | Index to Canadian Legal Literature<br>(ICLL)<br>Legal Directories<br>Canadian Guide to Uniform Legal<br>Citation (McGill Guide)<br>Defined Terms (Cases and Legislation) | Custom Pages View all Custom Pages                                                                            |

## Pour de l'aide ou des questions, communiquez avec nous par téléphone au 1-800-387-5164, option 2, ou par courriel à l'adresse <u>techsupport.legaltaxcanada@tr.com</u>

Vous aurez également accès au <u>portail académique</u>\* et notre <u>Centre d'apprentissage</u>\*\* , contenant des tutoriels, des guides et plus encore, afin que vous puissiez profiter pleinement de l'expérience. Au plaisir de vous servir!

#### L'équipe académique de WestlawNext Canada

\* Portail académique: westlawnextcanada.com/academic

\*\* Centre d'apprentissage: store.thomsonreuters.ca/apprentissage/westlawnextcanada

One Corporate Plaza, 2075 Kennedy Road, Toronto Ontario Canada M1T 3V4 | thomsonreuters.ca

00245BL-87653-NK MM2 08/19 Imprimé au Canada

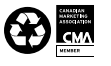

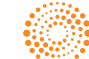